## Accessing RemoteApps by using iPhone, iPad or Android Device

Use the following procedures to set up RemoteApps on a computer that is running IOS or Android OS.

1. Please download and install the Microsoft Remote Desktop App from the Apple App Store or Google Play Store.

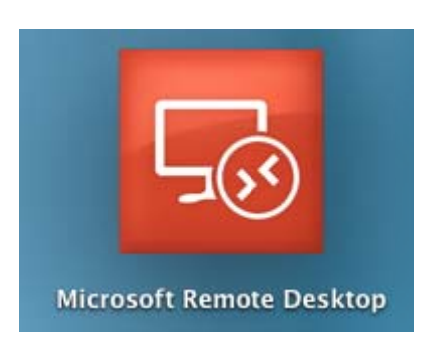

2. Open the app (RD Client) and tap on the plus sign.

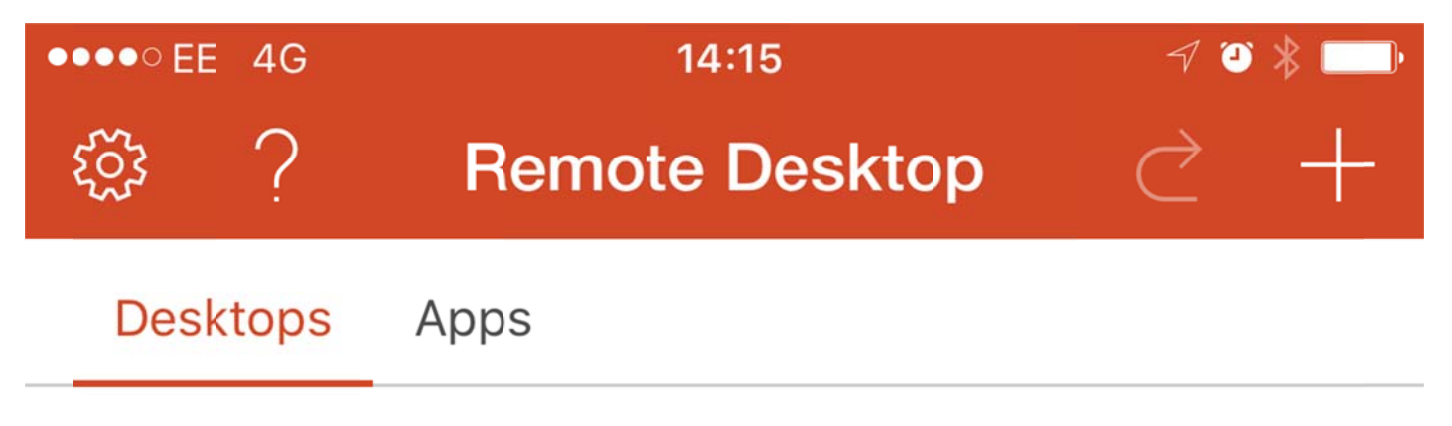

3. On the Add New screen, tap on Remote Resources.

| ●●●●○EE 4G       | 14:13   | √ थ ∦ 💷 |
|------------------|---------|---------|
| Cancel           | Add New |         |
|                  |         |         |
| Desktop          |         | >       |
| Remote Resources |         | >       |
| Azure Remote     | Арр     | >       |
|                  |         |         |

4. The Remote Resources screen will appear. Tap on Email address or URL.

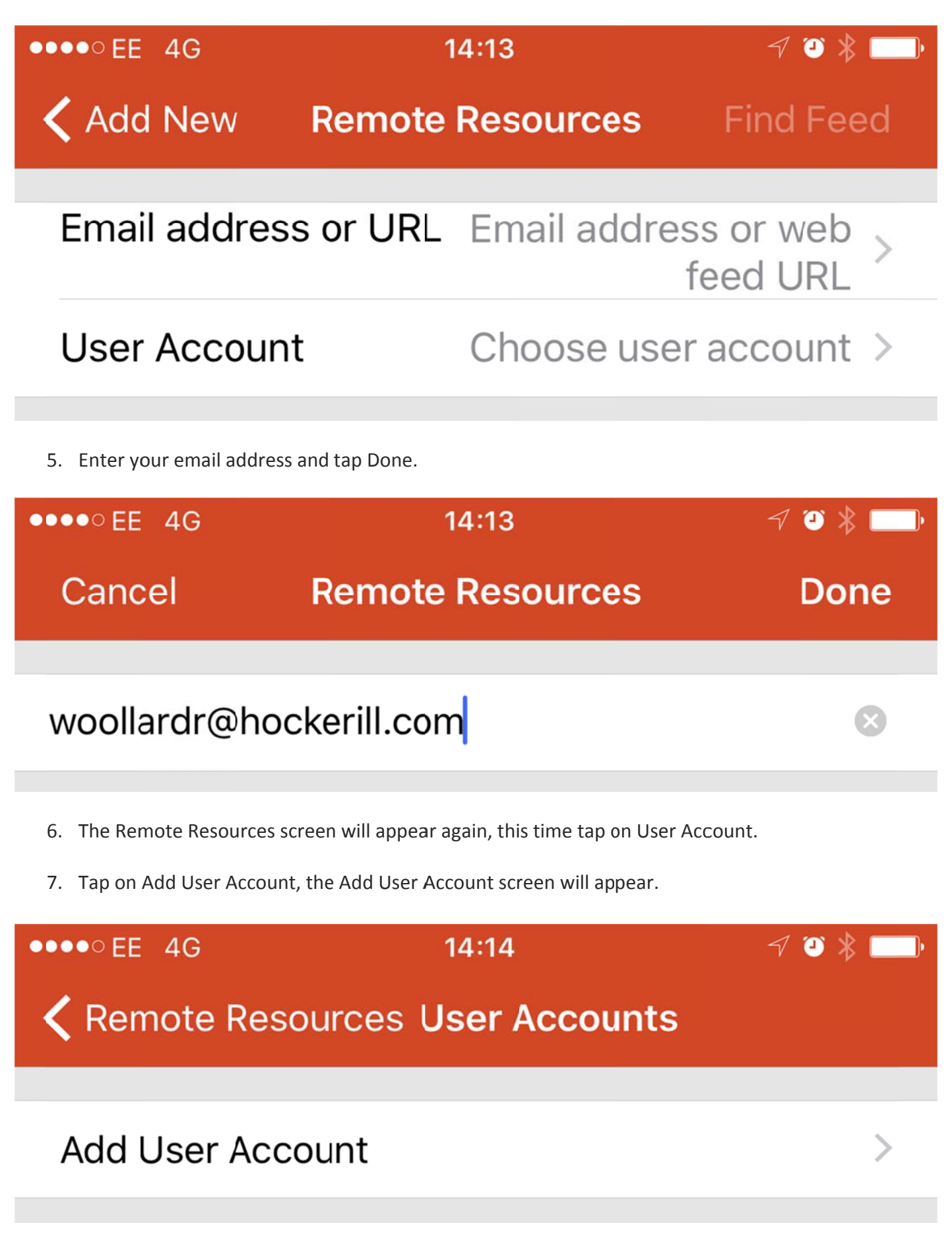

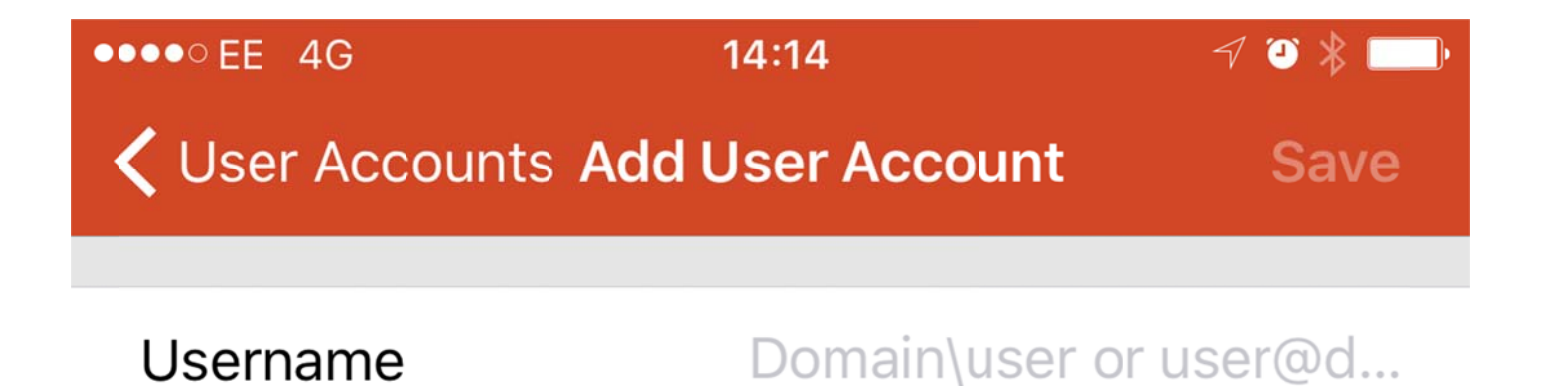

## Password

8. Enter your Username and Password (Please enter the domain before your username, as shown below). Tap Save.

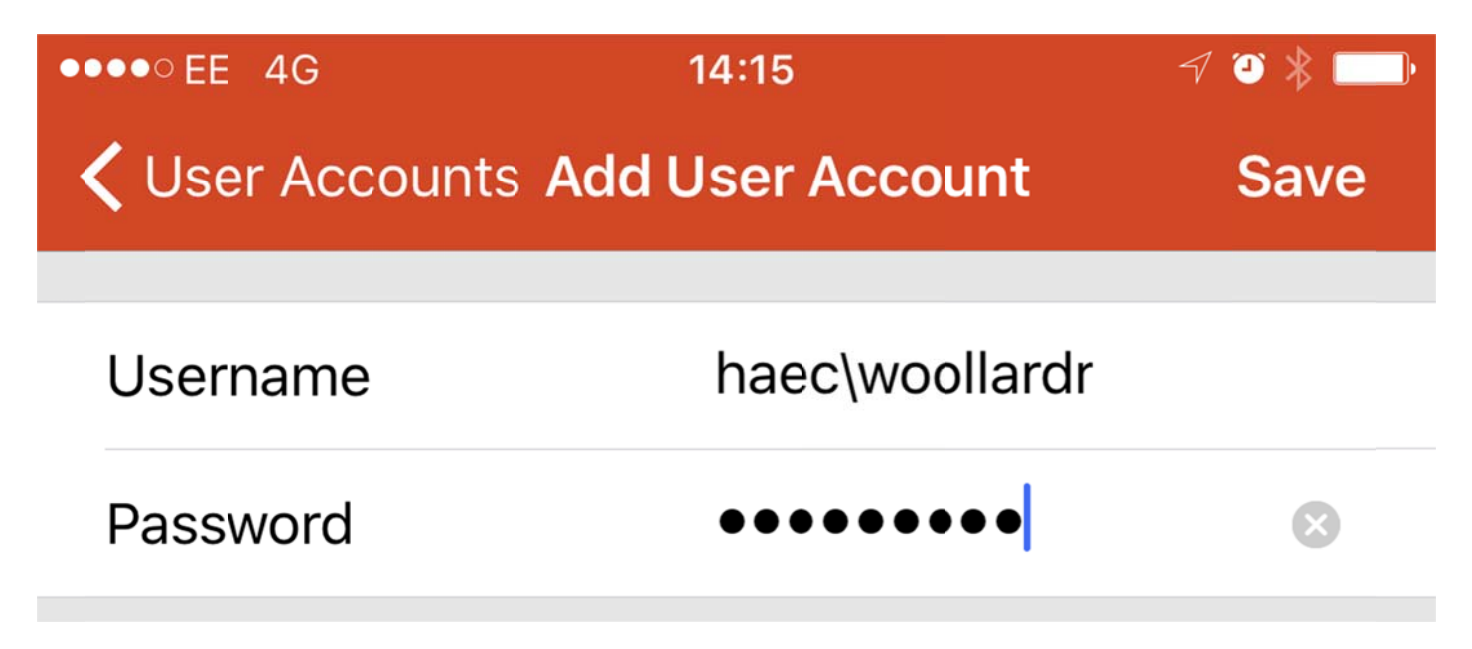

## 9. Tap on Find Feed.

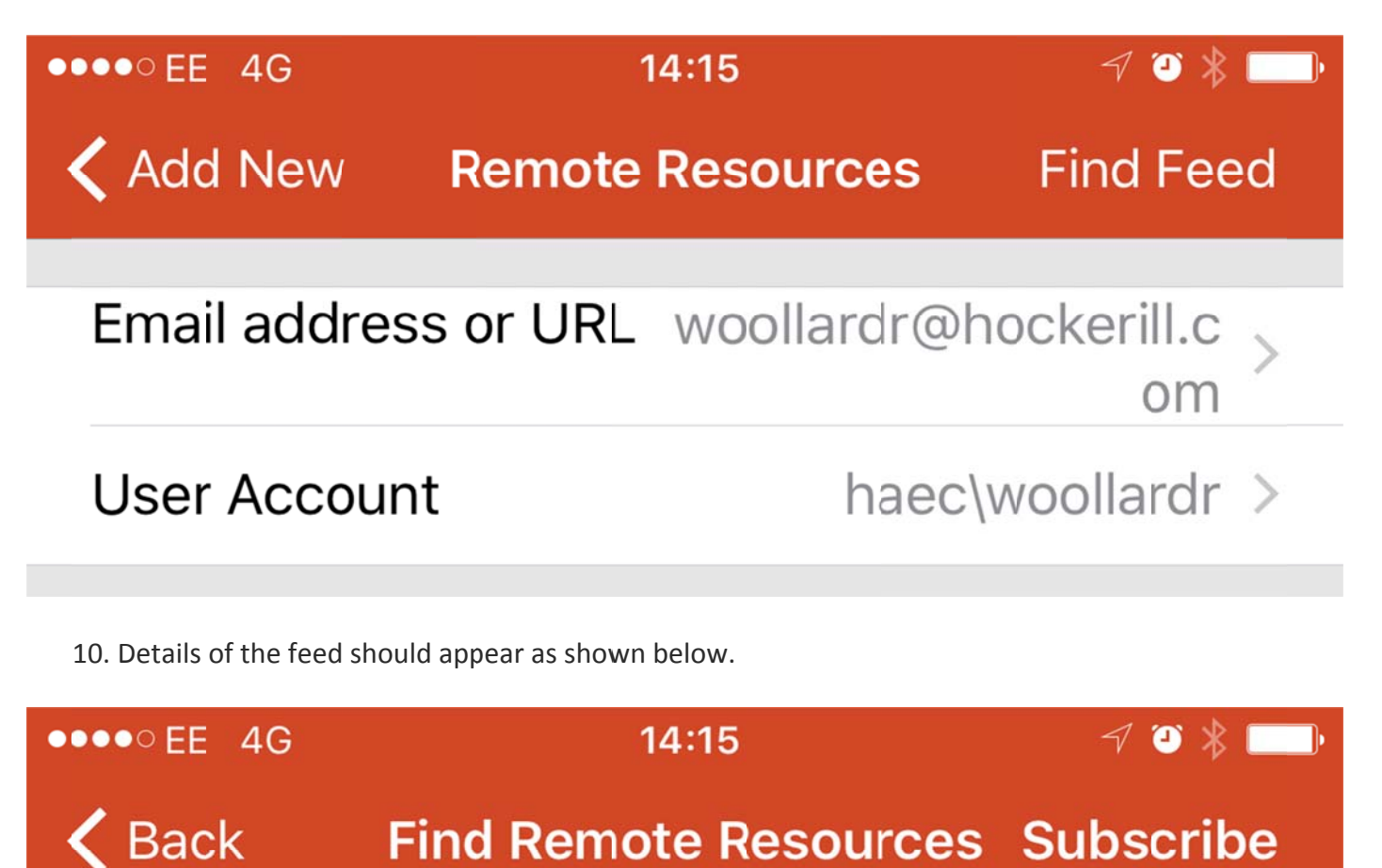

Discovered this Remote Resource feed:

## https://remote.hockerill.com/RdWeb/Feed

11. Tab on Subscribe.

12. The Apps available will now appear on screen.

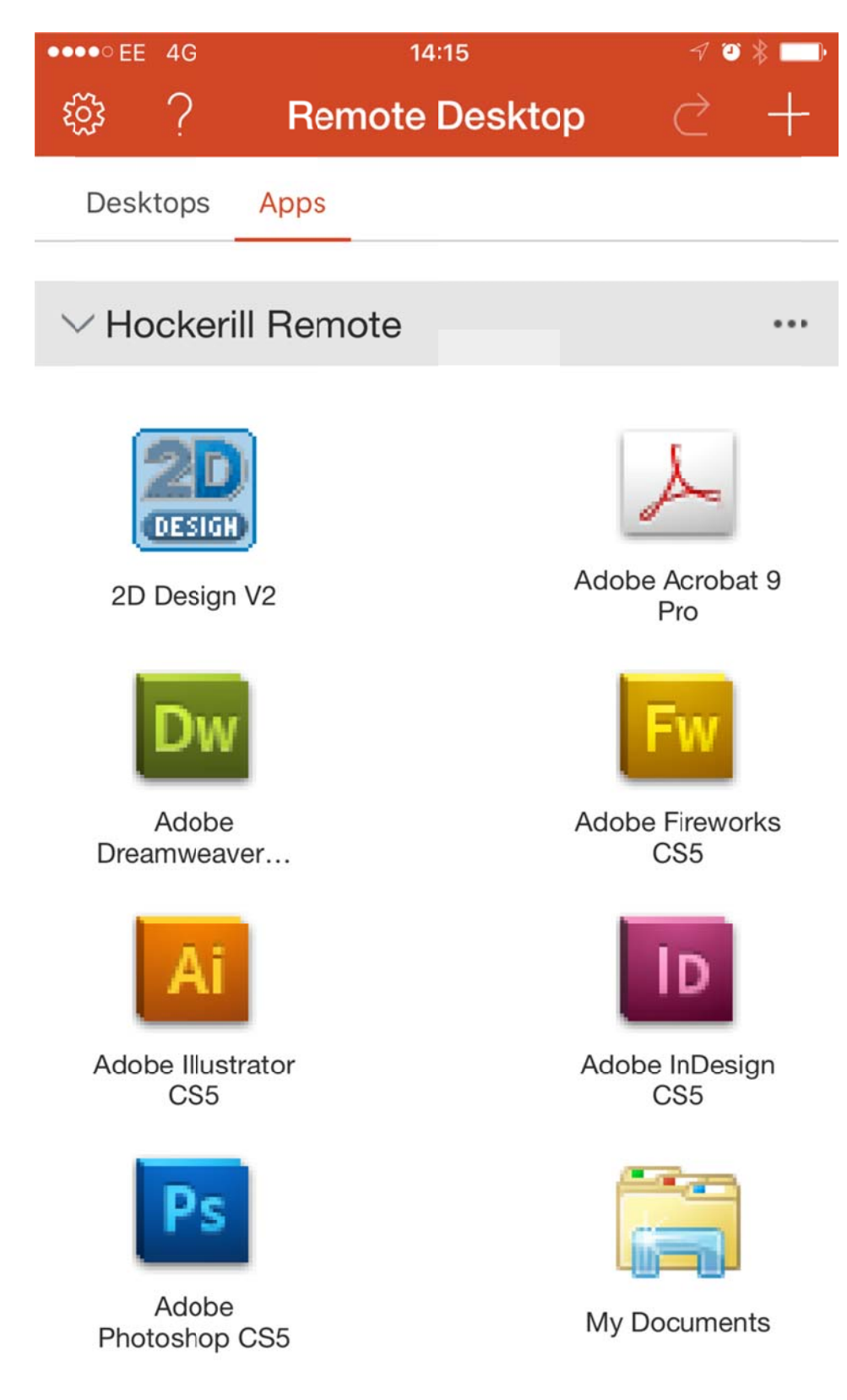

13. Tap on the app you would like to use and a connection screen will appear before opening the app.